## TÉMA: Vytváření prezentací

Majitelka společnosti "Naše zahrada" se rozhodla vytvořit pomocí PowerPointu prezentaci pro zahrádkářský kurz, který nabídne svým zákazníkům. Do nové prezentace vloží základní informace v podobě textu.

## Zadání:

Vytvořte novou prázdnou prezentaci v aplikaci PowerPoint.

- 1. Do úvodního snímku **vepište text** nadpisu: *Jak se přesazuje strom* a podnadpis: *Kateřina Hrnčířová, Naše zahrada*.
- 2. Do prezentace vložte nový snímek.
- 3. Do nového snímku vložte do příslušných zástupných symbolů následující text:

Nadpis: Převoz stromu Text s odrážkami: Zacházejte s ním v rukavičkách Jeďte pomalu Buďte velmi opatrní

4. V podokně Osnova vytvořte další snímek s následujícím textem:

Nadpis: První kroky Text s odrážkami: Volte k přesazení správnou dobu Připravte půdu Ošetřete kořeny

5. Vytvořte další snímek, jako **rozložení snímku** zvolte *Dva obsahy*. Snímek bude obsahovat nadpis *Shrnutí* a v levém sloupci následující text:

Naplánujte přesazení Věnujte mu dostatek času Kochejte se výsledky své práce Pravý sloupec nechte zatím prázdný.

- 6. Snímek 3 přesuňte v prezentaci před snímek 2.
- 7. Ke snímku 2 vložte poznámku s textem *Naplánujte celou akci a vymezte si na ni dost času, abyste ji nemuseli dělat ve spěchu*.
- 8. Na posledním snímku přizpůsobte velikost zástupného znaku (kde je text s odrážkami), textu.
- 9. Do posledního snímku **vložte textové pole** s textem *Společnost Naše zahrada Vás srdečně zve* na další ze svých kurzů, který se bude konat příští víkend.
- 10. Prezentaci uložte pod názvem Skoleni.pptx.

Řešení

## Řešení:

Spustit aplikaci PowerPoint přes tlačítko **Start/Všechny programy/Microsoft Office/Microsoft Office PowerPoint 2010**. Po spuštění aplikace bude automaticky vytvořena nová prázdná prezentace s prázdným úvodním snímkem. Tato prezentace má pracovní název *Prezentace1*, prezentaci je třeba uložit pod vlastním jménem, viz poslední bod.

- 1. Kliknout na zástupný znak nadpisu, vepsat text dle zadání. Obdobným způsobem umístit kurzor do druhého zástupného znaku a vepsat další text.
- 2. Karta **Domů/**skupina **Snímky/**tlačítko **Nový snímek**. Za úvodní snímek prezentace bude vložen nový snímek, který bude mít automaticky rozložení *Nadpis a obsah*.
- 3. Pro vložení textu do zástupných znaků postupovat obdobně jako v bodu 1.
- 4. Zobrazit podokno Osnova (záložka Osnova v levém podokně) místo miniatur snímků bude nyní v podokně zobrazen text snímků. Tento text je se snímky propojen, tzn. že lze text vepisovat také pomocí podokna Osnova. Vytvořit nový snímek umístit kurzor na konec posledního řádku v osnově, vytvořit novou položku pomocí klávesy Enter. Bude vytvořena nová položka stávajícího seznamu. Snížit úroveň této položky karta Domů/skupina Odstavec/tlačítko Snížit úroveň seznamu. Automaticky bude vytvořen nový snímek. Pozn. Tento způsob zápisu se používá pro rychlé vkládání textu do snímků. Vepsat text dle zadání, nové položky vytvářet pomocí klávesy Enter, pro seznam položek je třeba zvýšit úroveň (zvětšit odsazení) seznamu za nadpisem.
- 5. Karta **Domů/**skupina **Snímky/**šipka u tlačítka **Nový snímek/Dva obsahy**. Obdobným způsobem jako v bodě 1 nebo 4 vložit text do nadpisu a levého sloupce.
- 6. Zobrazit v levém podokně miniatury snímků (záložka **Snímky**), uchytit myší snímek 3 a přesunout jej v prezentaci před snímek 2.
- 7. Zobrazit snímek 2 (kliknout a miniaturu snímku v levém podokně nebo se přemístit na snímek pomocí svislého posuvníku). V Normálním zobrazení (výchozí zobrazení) je ve spodní části okna zobrazeno podokno Poznámky. Zde vložit text dle zadání. Tento text nebude po spuštění prezentace vidět, slouží pouze jako poznámka pro předvádějícího (např. text k jednotlivým snímkům, který bude chtít prezentující říci).
- 8. Vybrat zástupný znak textu na příslušném snímku dle zadání, karta Nástroje kreslení/záložka Formát/skupina Styly obrazců/spouštěč dialogového okna Formát obrazce (šipka vpravo dole)/kategorie Textové pole/skupina Přizpůsobovat/Přizpůsobit velikost obrazce textu. Dále upravit velikost zástupného znaku dle vlastních představ (uchopit myší libovolný roh tvaru, táhnout).
- 9. Karta Vložení/skupina Text/tlačítko Textové pole/tažením myši nakreslit obrysy textového pole, vložit text dle zadání. Ručně vytvořená textová pole na první pohled vypadají jako zástupné znaky, nejsou však součástí osnovy. Pomocí těchto polí se do prezentace vkládá méně důležitý text (popisky, poznámky apod.).
- Karta Soubor/Uložit, v dialogovém okně Uložit jako zvolit umístění a zadat název prezentace dle zadání (nebo tlačítko Uložit na panelu nástrojů Rychlý přístup). Zavřít prezentaci na kartě Soubor/Zavřít (nebo tlačítko Zavřít – x v pravém horním rohu okna).

Zadání